## Exhibitor Bulk Registration

1. Go to the EVENT PORTAL LOGIN page.

\*If you have logged into the Event Portal before, skip to step 7.

2. Select "Forgot Password/First Time Login" to set your password

| Email                      |       |  |  |
|----------------------------|-------|--|--|
| Email                      |       |  |  |
| Password                   |       |  |  |
| Password                   |       |  |  |
| Remember My Login          |       |  |  |
| Forgot Password/First Time | Login |  |  |
| Logia Concel               |       |  |  |

3. Enter your email and click submit

\*\*If this email is not associated with one of your Exhibitor Contacts, you will not receive the password reset email. If you would like to have an email added to your exhibitor contacts, send the name of the person and the email address you would like added to info@midwestclinic.org.

| Forgot Password/First Time Login |
|----------------------------------|
| Email                            |
|                                  |
| Submit                           |

4. You should receive a password reset email from Events IdP shortly after you click submit. Click the link to reset your password.

| Reset | Your Password                                                                                            |
|-------|----------------------------------------------------------------------------------------------------|
| 0     | Events IdP <noreply@personifyauth.com><br/>Today, 10:17 AM<br/>Kelly Bell 🗧</noreply@personifyauth.com>  |
|       | Hi,                                                                                                    |
|       | We've received a request to reset the password for your account associated with kbell@midwestclinic.org. |
|       | You can reset your password by <u>clicking bere</u>                                                      |
|       | The Events Team                                                                                          |
|       | The Midwest Clinic                                                                                       |

5. Create your new password and click submit.

| Reset Password   |  |
|------------------|--|
| Password         |  |
| Confirm Password |  |
| Submit           |  |

6. Once your password has been confirmed, click in the login link.

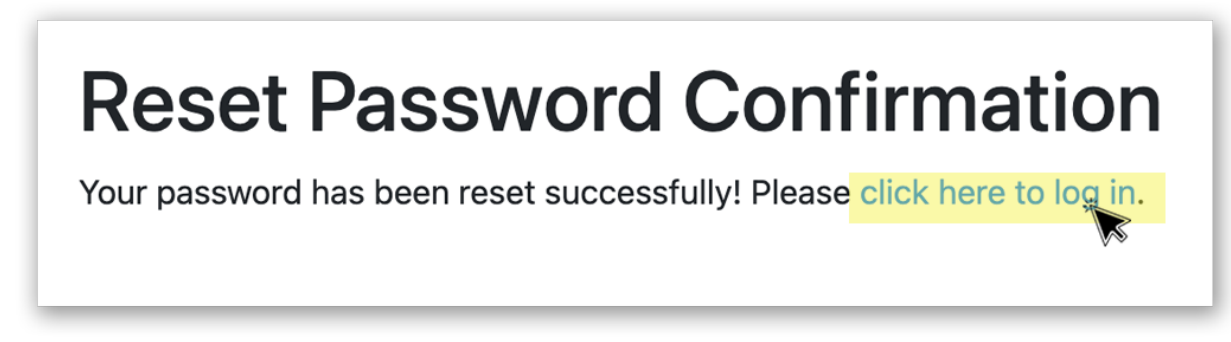

7. Enter your Email and Password. Click "Login"

| Login                     |         |  |  |
|---------------------------|---------|--|--|
| Email                     |         |  |  |
| Email                     |         |  |  |
| Password                  |         |  |  |
| Password                  |         |  |  |
| Remember My Login         |         |  |  |
| Forgot Password/First Tim | e Login |  |  |
| Login Cancel              |         |  |  |

8. This will take you to the Event Portal Dashboard. Click on the "EXHIBITOR HUB" page.

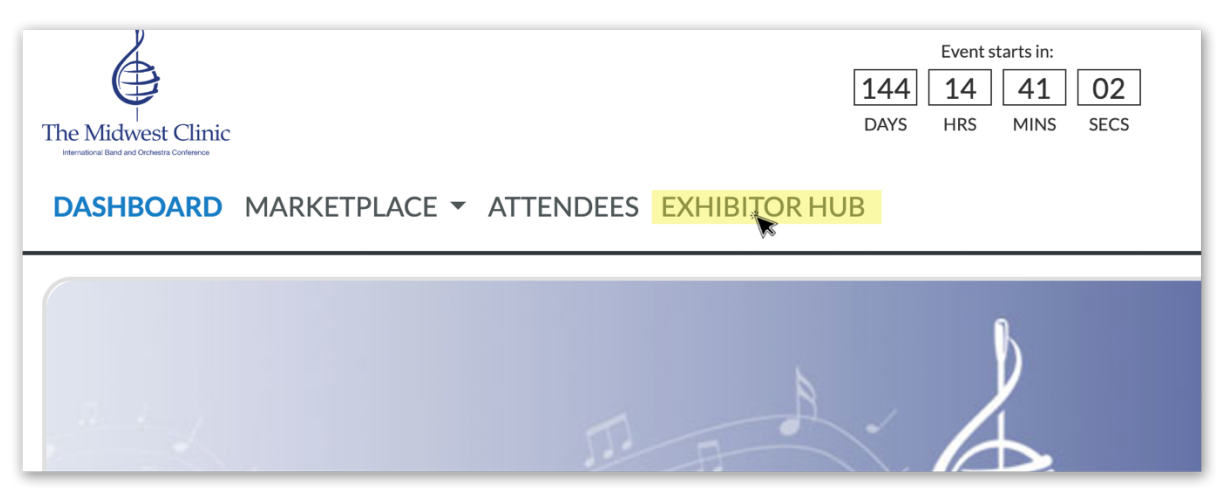

9. Once in the HUB, scroll down to TASKS and click on Bulk Register Your Staff

| O Upgrade Your Listing     | ` |
|----------------------------|---|
| O Bulk Register Your Staff |   |

10. This will take you to the registration site. Your name should be listed as the first contact and there should be a star as well as a circle with a checkmark next to your name. The star means you are the parent contact and the circled checkmark means you are editing your registration.

| Your Group:         |        |
|---------------------|--------|
| You and 3 others    |        |
|                     |        |
| Kelly Bell ★ 🧭      | \$0.00 |
|                     |        |
| Attendee1 Attendee1 | \$0.00 |
| Attendee2 Attendee2 | ¢0.00  |
| Allendeez Allendeez | φ0.00  |
| Attendee3 Attendee3 | \$0.00 |

11. Select "Exhibitor" for your registration type.

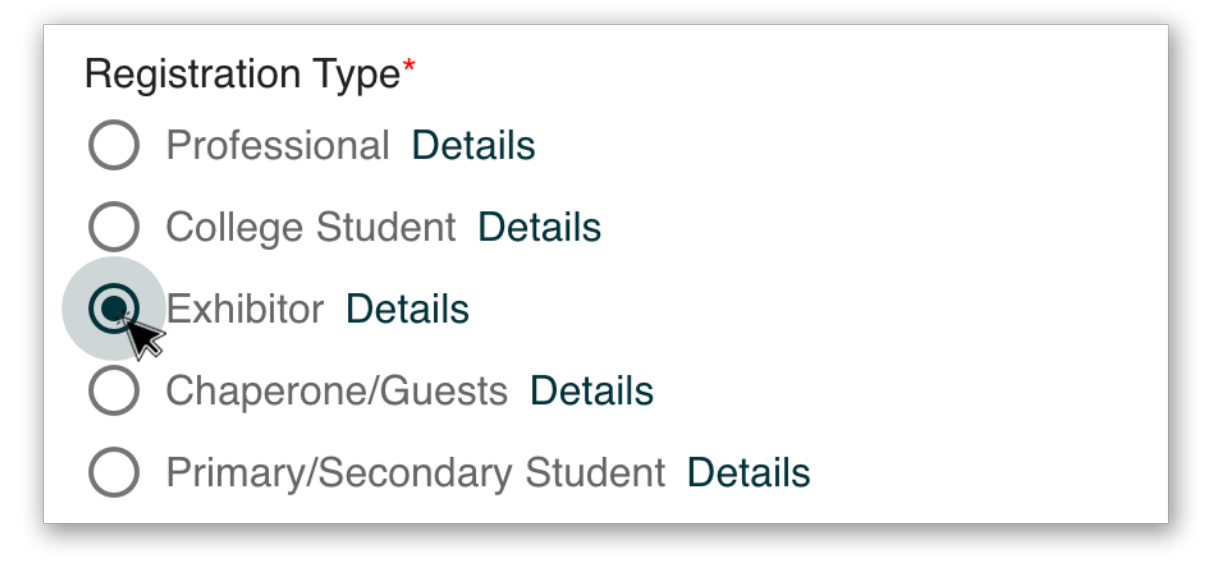

12. Your contact information should already be filled in, so you can proceed down to Attendance Information. Answer the three required questions and click Next.

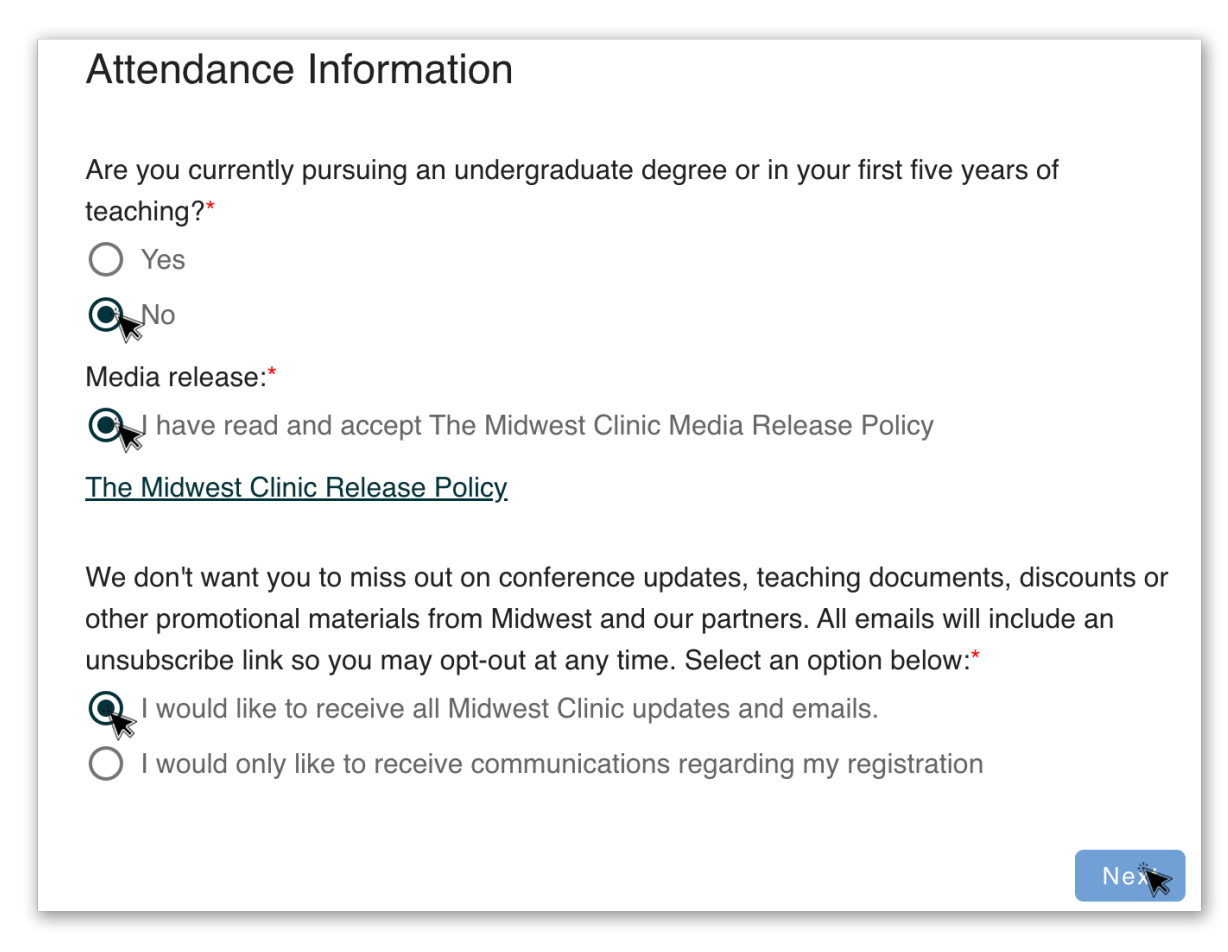

13. You should now see a registration fee next to your name (don't worry....we'll take care of that later). Click on the next attendee box.

| Attendee1 Attendee1 Attendee2 Attendee2 Attendee3 Attendee3 |        |
|-------------------------------------------------------------|--------|
| Attendee2 Attendee2<br>Attendee3 Attendee3                  | \$0.   |
| Attendee3 Attendee3                                         | \$0.   |
|                                                             | \$0.   |
| Total:                                                      | \$195. |

14. This will open a pop-up box. Click on the edit icon located on the right side of the pop-up box.

|                                   |                              | × |
|-----------------------------------|------------------------------|---|
| Attendee1 Attend<br>REPLACE_EMAIL | <b>lee1</b><br>1@example.com |   |
|                                   |                              |   |
| _                                 | Exhibitor                    |   |
|                                   | Attendee2 Attendee2          |   |

15. This will take you back to the registration information page for the second attendee. Notice, the circled checkmark is now next to the next attendee.

| Kelly Bell 🛧<br>Exhibitor | \$195.00        |
|---------------------------|-----------------|
| Attendee1 Attendee1       | \$0.00          |
| Attendee2 Attendee2       | \$0.00          |
| Attendee3 Attendee3       | \$0.00          |
|                           | Total: \$195.00 |

16. Select "Exhibitor" for Registration Type

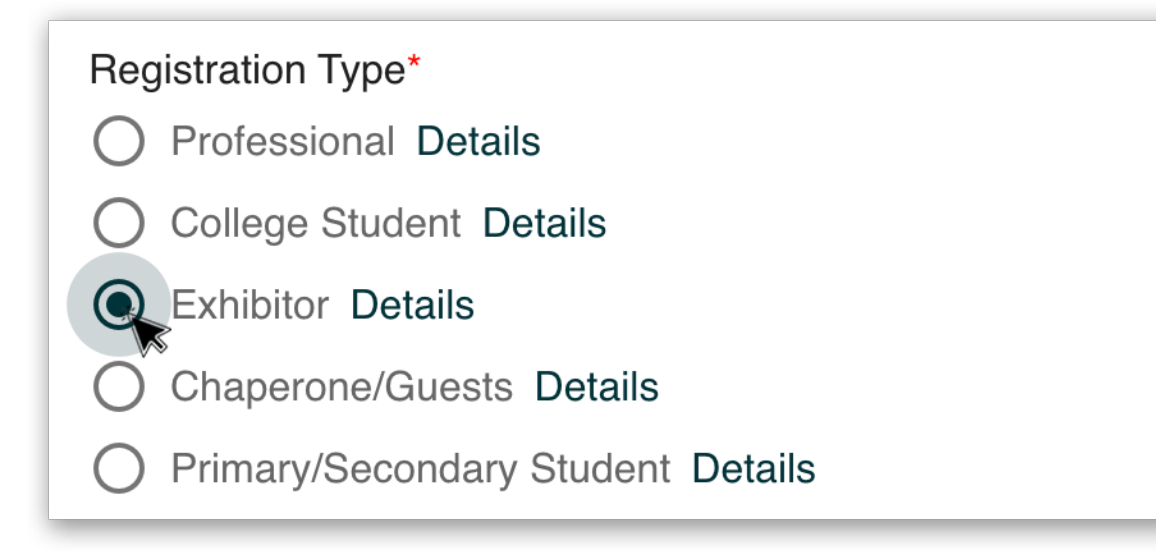

17. You will need to update the generic Contact Information for the remainder of your attendees. Simply click in the text box and update the information.

| Contact Informati                | on |  |
|----------------------------------|----|--|
| First Name*                      |    |  |
| Last Name*                       |    |  |
| Email*<br>tmoore@midwestclinic.o | g  |  |
| Company/Institution*<br>test_a2z |    |  |

18. Complete the three required Attendance Information questions and click next.

| Attendance Information                                                                                                    |
|----------------------------------------------------------------------------------------------------|
| Are you currently pursuing an undergraduate degree or in your first five years of teaching?*                                                                                                    |
| € No                                                                                                    |
| Media release:*                                                                                                    |
| I have read and accept The Midwest Clinic Media Release Policy                                                                                                    |
| The Midwest Clinic Release Policy                                                                                                    |
| We don't want you to miss out on conference updates, teaching documents, discounts or other promotional materials from Midwest and our partners. All emails will include an unsubscribe link so you may opt-out at any time. Select an option below:* |
| Nex                                                                                                    |

19. Repeat steps 13 - 18 until you have updated all of your attendees. You will need to complete all of your attendee registration pages before you can proceed to the next step in the registration process.

Click Next to proceed to the next section.

| Kelly Bell                  |                                                      |                                         |                                                                         |                    |          | \$195.00 |
|-----------------------------|------------------------------------------------------|-----------------------------------------|-------------------------------------------------------------------------|--------------------|----------|----------|
| Tom Moore<br>Exhibitor      |                                                      |                                         |                                                                         |                    |          | \$195.00 |
| Amanda Cantlin<br>Exhibitor |                                                      |                                         |                                                                         |                    |          | \$195.00 |
| John Bowes<br>Exhibitor     | $\oslash$                                            |                                         |                                                                         |                    |          | \$195.00 |
|                             |                                                      |                                         |                                                                         |                    | Total:   | \$780.00 |
| registrant's inf            | formation. Once all<br>finish butt                   | registrants are u<br>on to finalize the | updated, yo<br>e registratic                                            | u can seleo<br>on. | ct the s | save and |
| registrant's inf            | formation. Once all<br>finish butt<br>Kelly Bell ★ ② | registrants are u<br>on to finalize the | updated, yo<br>e registratic                                            | u can selec<br>on. | ct the s | save and |
| registrant's inf            | formation. Once all<br>finish butt                   | registrants are u                       | updated, yo<br>e registratic<br>sa<br>sa<br>sa                          | u can selec<br>on. | ct the s | save and |
| registrant's inf            | formation. Once all<br>finish butt                   | Attendee1 Attender<br>REPLACE_EMAIL     | updated, yo<br>e registratic<br>si<br>si<br>si<br>ee1<br>_1@example.com | u can selec<br>on. | ×        | save and |
| registrant's inf            | formation. Once all<br>finish butt                   | Attendee1 Attende<br>REPLACE_EMAIL      | updated, yo<br>e registratic<br>s<br>s<br>ee1<br>_1@example.com         | u can selec        | ×        | save and |

20. This will take you to the Promotional Code page. Select Yes.

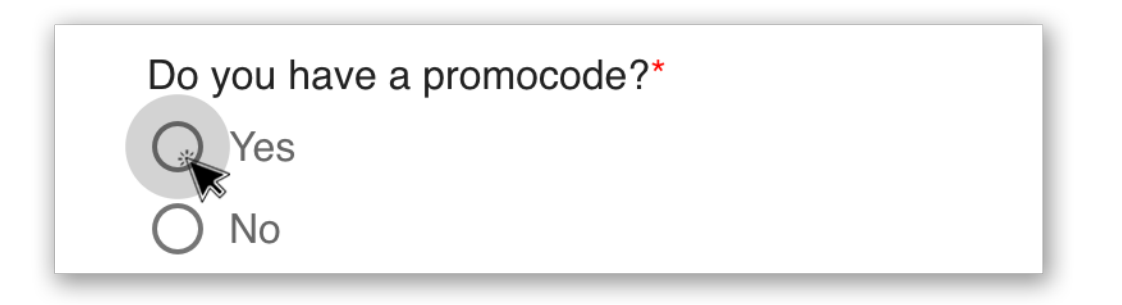

21. Enter the Group Promo Code from your original informational email and click "Apply".

| Do you have a promocode?*    |          |       |
|------------------------------|----------|-------|
| Yes                          |          |       |
| O No                         |          |       |
| Please enter your Promocode* |          | Apply |
|                              | Previous | Next  |

22. This should change all of your registration fees to \$0.00. Click Next to finalize your registrations. All registrants should receive a confirmation email as well as an email with an invoice attached.

| Your Group:                  |          |               |
|------------------------------|----------|---------------|
| You and 3 others             |          |               |
|                              |          |               |
| Kelly Bell                   |          | \$0.00        |
| Exhibitor                    |          |               |
| Tom Moore                    |          | <b>\$2.00</b> |
| Exhibitor                    |          | \$0.00        |
| Amanda Cantlin               |          |               |
| Exhibitor                    |          | \$0.00        |
|                              |          |               |
| John Bowes 🧭                 |          | \$0.00        |
| Exhibitor                    |          | φ0.00         |
|                              | Total:   | \$0.00        |
|                              |          |               |
| Do you have a promocode?*    |          |               |
| • Yes                        |          |               |
| O No                         |          |               |
| Please enter your Promocode* |          |               |
| ZZZTESTE                     |          | Apply         |
|                              |          |               |
|                              | Previous | Next          |
|                              |          |               |